## Apply for Classes

The process for applying for classes starts with class selection and requires the consent of your parent or guardian and the approval of your high school class teacher.

Here is how this works:

 Access the Beacon Portal at <a href="https://beacon.sunysuffolk.edu/">https://beacon.sunysuffolk.edu/</a>, click on the High School Student Icon and enter the email address and password you provided as part of the account creation process. If you have not yet created a Beacon Portal Account, please see the "Welcome to The Beacon Program and the Beacon Portal" document.

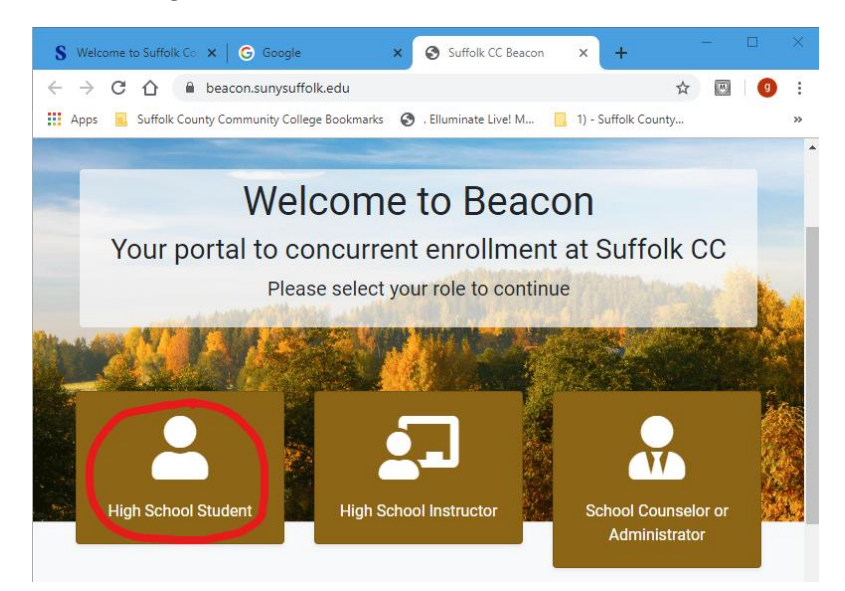

|   | Welcome                                                                                             | to Beacon                  |  |
|---|----------------------------------------------------------------------------------------------------|----------------------------|--|
| R | Home / Student<br>Please log in if you have<br>already created a Beacon<br>account<br>Email address | + Start New Beacon Account |  |
|   | Password<br>Password<br>Login Porgot Password                                                       |                            |  |

• From the Home Screen click on the "Apply for Classes" link in either the left side menu or from the available icons.

| Suffoik                                                 |                         |                                  |                                 | Logged in as risg-beacon.gr@gmail.com                    |
|---------------------------------------------------------|-------------------------|----------------------------------|---------------------------------|----------------------------------------------------------|
| Home     Apply for Classes                              | V                       | Velcom                           | e to Be                         | acon                                                     |
| Parental Consent                                        | A Your application is r | not yet complete. Please         | review the item(s) that ne      | ed your attention.                                       |
| \$ Tuition Payment                                      | <b>2</b> 2              | 8                                |                                 | Registration Guide <ul> <li>Apply for classes</li> </ul> |
| <ul> <li>Drop/WD Requests</li> <li>Documents</li> </ul> | Home<br>Continue        | Apply for<br>Classes<br>Continue | Parental<br>Consent<br>Continue | Request Parent Consent                                   |
| L My Profile                                            |                         |                                  |                                 | Announcement(s)                                          |
| P Manage Password                                       | \$                      |                                  |                                 | No announcements found                                   |
| G Logout                                                | Tuition Payment         | Drop/WD                          | Documents                       |                                                          |

• In the first tab you will see classes certified in your high school by term. If you are taking a certified class at one of the BOCES facilities, click the second tab and select the term and facility from the dropdown.

| Home / Classes                              |                                                                                            |                                                                                                    |
|---------------------------------------------|--------------------------------------------------------------------------------------------|----------------------------------------------------------------------------------------------------|
| Students are respons information.           | ible to visit Suffolk's Beacon Program Website: v                                          | vww.sunysuffolk.edu/Beacon for important program                                                                                                    |
| CE Class(es) in our H                       | igh School Search for Class(es) at BOCES                                                   | My Class Application(s)                                                                                                    |
| Below is the list of<br>'Apply for Selected | classes running in your high school. Please <b>sele</b>                                    | tet ALL the classes you wish to apply for and click                                                                                                    |
| Show 10 🜩 entries                           | 5                                                                                          | Search:                                                                                                    |
| †↓ Term ↑↓                                  | Course / Section                                                                           | 1↓ Instructor 1↓                                                                                                    |
| Fall 2020                                   | CUL 114 (4.0 credits)<br>Culinary Arts / Restaurant Operations Manage<br>Culinary<br>93251 | fitters theree                                                                                                    |
| Fall 2020                                   | MAT 126 (4.0 credits)<br>Math 12H PreCalculus                                              | Wegan Holler                                                                                                    |
| Home / Classes                              |                                                                                            |                                                                                                    |
| Students are responsion information.        | sible to visit Suffolk's Beacon Program Website: t                                         | www.sunysuffolk.edu/Beacon for important program                                                                                                    |
| CE Class(es) in your I                      | ligh School Search for Class(es) at BOCES                                                  | My Class Application(s)                                                                                                    |
| Please use the for                          | m to search for classes                                                                    |                                                                                                    |
| Select Term                                 | Sele                                                                                       | ct Location                                                                                                    |
| Fall 2020                                   | A<br>A<br>E<br>E<br>E<br>E<br>E<br>V<br>W                                                  | ny Location<br>ny Location<br>astern Suffolk BOCES Edward J. Milliken Technical Center<br>astern Suffolk BOCES Gary D. Bixhom Technical Center<br>astern Suffolk BOCES H. Ward Technical Center<br>lestern Suffolk BOCES Dix Hills<br>estern Suffolk BOCES Northport |

• To apply for the course you are taking, click the check box and click the "Apply for Selected" button. This will be followed by a confirmation notice.

| how | 10 🗢 entries     | 3                                                                                              | Searc |
|-----|------------------|------------------------------------------------------------------------------------------------|-------|
| t↓  | <b>Term</b>      | Course / Section                                                                               | î↓    |
|     | Fall 2020        | CUL 114 (4.0 credits)<br>Culinary Arts / Restaurant Operations Management<br>Culinary<br>93251 |       |
|     | Fall 2020        | MAT 126 (4.0 credits)<br>Math 12H PreCalculus<br>MAT<br>94489                                  |       |
|     | Fall 2020        | MAT 141 (4.0 credits)<br>Math Topics/College Level<br>MAT<br>94490                             |       |
|     | Fall 2020        | MAT 126 (4.0 credits)<br>Math 12 PreCalculus<br>MAT<br>95296                                   |       |
| Арр | oly for Selected |                                                                                                |       |

Successfully added CUL 114 - 93251/

• At this point a request has been entered in the system for this course and an email will be sent to your parent or guardian for consent to take the course. The email will provide a link to a consent form and is sent once a day.

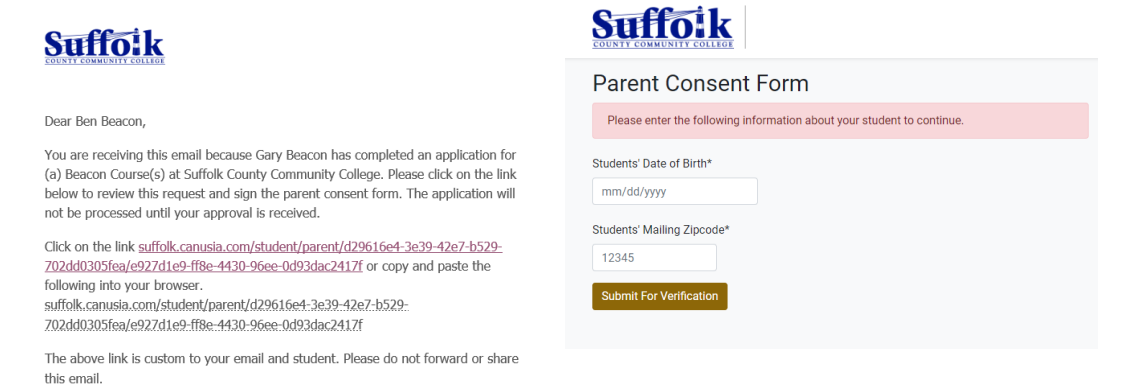

The CE Team

Thank you,

| Below is the list of class(es) your student has applied           Term         Course         Location         Status           Fall         CUL 114, Culinary Arts / Restaurant Operations         Sachem High<br>School East         Applied                                                                                                    |
|----------------------------------------------------------------------------------------------------|
| Term     Course     Location     Status       Fall     CUL 114, Culinary Arts / Restaurant Operations     Sachem High<br>School East     Applied                                                                                                    |
| Fall         CUL 114, Culinary Arts / Restaurant Operations         Sachem High         Applied           2020         Management (4.0 credits)         School East         Applied                                                                                                    |
|                                                                                                    |
| I agree to enroll my student in the Beacon High School Program at Suffolk County<br>Community College. I agree to abide by the guidelines of the Beacon Program as<br>well as Suffolk County Community College policies and procedures.<br>*GRADES<br>I understand all grades become a permanent part of the student's college<br>transcript.<br>*TUITION & FEES<br>I confirm the enrollment and accept the financial implications of such.<br>*FERPA<br>I understand that my Beacon Program student is included in the College's FERPA<br>(the Family Educational Rights and Privacy Act) policy. The student's education<br>records will be kept confidential. |
| Type your name in the box below*                                                                                                    |
|                                                                                                    |

## Parent Consent Form

| Successfully save | ed parent consent.                                      |
|-------------------|---------------------------------------------------------|
| Parent Consent    |                                                         |
| The Parent Co     | nsent for current registration term(s) has been signed. |
|                   |                                                         |

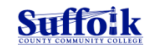

Dear Ben,

Thank you for submitting the consent form for Gary to enroll in course(s) at Suffolk County Community College.

Please check with Gary if you believe this message is in error.

Thank you,

• Your teacher will also need to confirm that you are taking the course and then your request will be sent to Suffolk for processing. The status of your request can be seen under the My class applications tab. It will stay APPLIED until you are officially registered by Suffolk

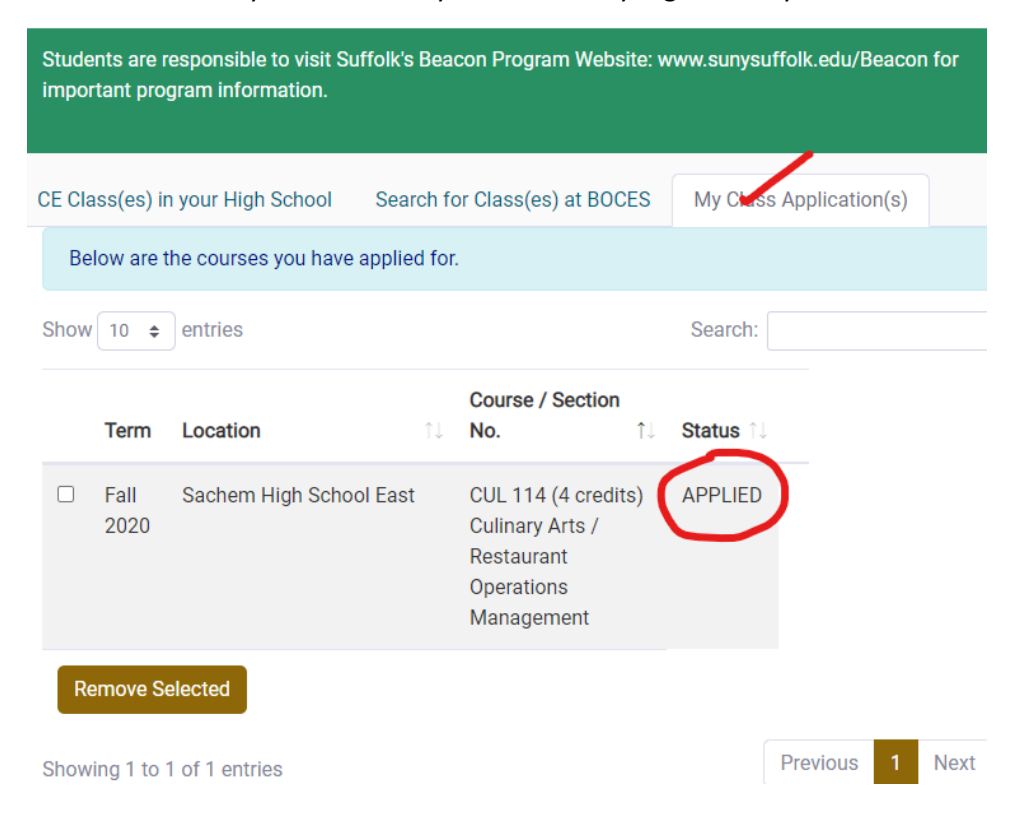